## ้คู่มือการใช้ระบบพิจารณาผลงาน สำหรับผู้ส่งผลงาน

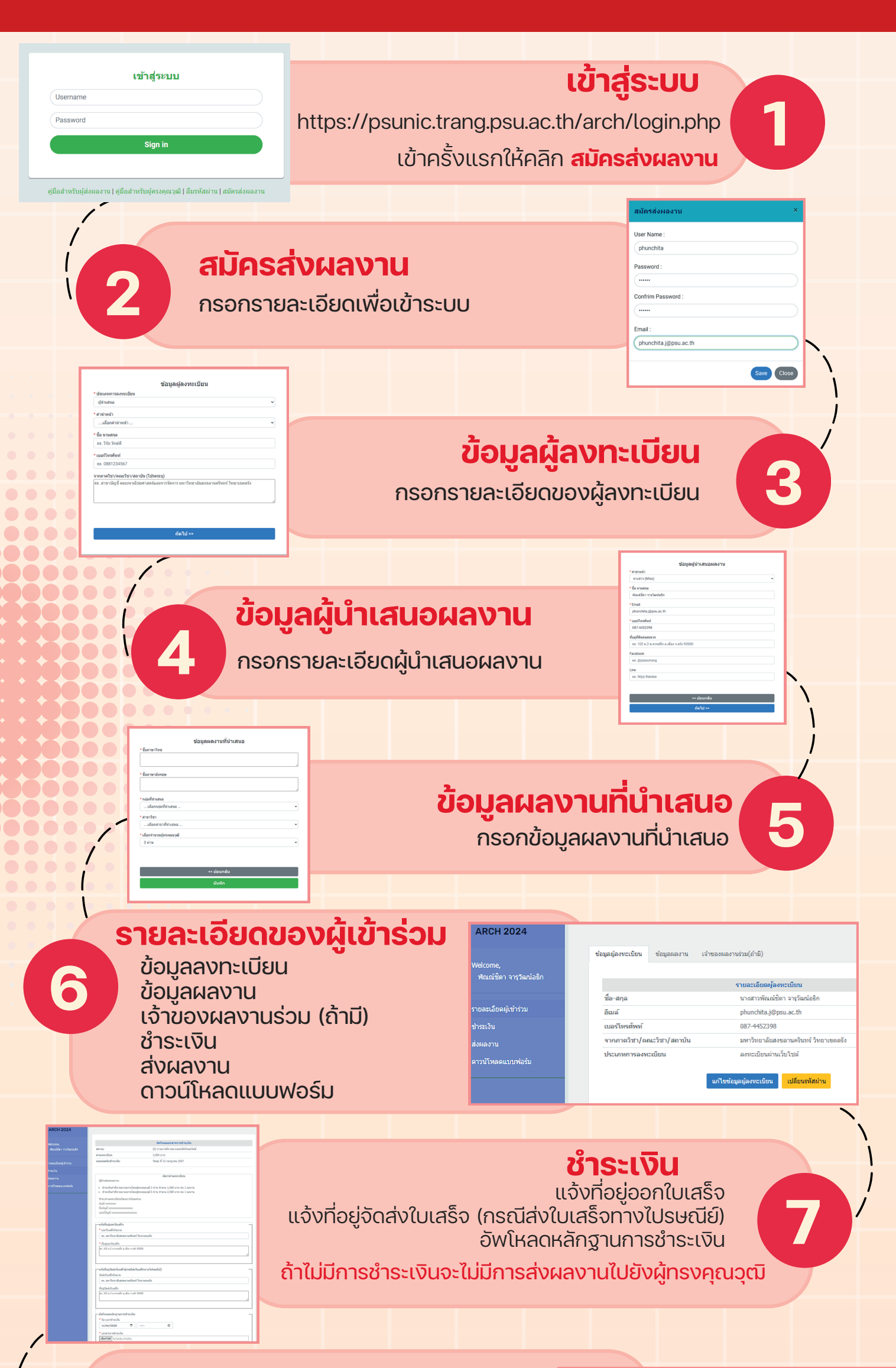

| <b>ดาวน์โหลดแบบห</b><br>รูปแรูปแบบสำหรับศิลปศ |   | <b>ดาวน์โหลดแบบ</b><br>รูปแรูปแบบสำหรับศิลป                                                                                                    | อร์ม<br>รรมศาสตร์ .pdf .doc รูปแบบสำหรับสถาปัตย์กรรมศาสตร์ ไม้.pdf เพิ.doc |                                                                                                    | <mark>มหรับการเสนอ</mark><br>⊉.pdf ๗.doc                       |
|-----------------------------------------------|---|----------------------------------------------------------------------------------------------------|----------------------------------------------------------------------------|----------------------------------------------------------------------------------------------------|----------------------------------------------------------------|
|                                               |   | รูปแบบสำหรบศลปกรร                                                                                                    | มศาสตร .pdf .doc                                                           | รูบแบบสาหรบคลบกรรมศาสตร                                                                                          | L.pdf W.doc                                                    |
| Step                                          | 1 | รtep 1 Start   รหัสหลงาน R002   ช้อภาษาไหย กกกกกกกกกกกกกกกกกกกกกกกกกกกกกกกกกกกก                                                                                                    | <b>9</b>                                                                   | <b>งผลงาน</b><br>Step 1<br>ข้อมูล                                                                                | <b>Start</b><br>ผลงาน                                          |
| Step                                          | 2 | bit harnaldelanerahara Madi<br>(1996) urbaldendan pri andu<br>tagi<br>bit haddendan das das das das das das das das das das                                                                                                    | <mark>Step</mark><br>ວັwໂ <del>⊦</del>                                     | <b>2 Screening pro</b><br>เลดไฟล์บทความ/ผ                                                                        | avru                                                           |
| Step                                          | 3 | ริงัตสุมัน 2012 เมือง<br>Step 3 Review and revision process<br>ผลงามมีผ่านการแก้ไข<br>สถานะ (.) รองจังารถะ พลเป็องหัน<br>ความติดเป็นงากผู้พระคุณาสมิ<br>สามารถเลิน กรุณาท่ายใสมานต่างของสามสินเท็นเมืองหัน<br>ระโอนสิมาชื่อง สะเรื่อความในสามของสามสินเท็นเมืองหัน<br>ระโอนสิมาชื่อง สะเรื่อความในสามของสามสินเท็นเมืองหัน                                                                                            | <b>Step 3 Revie</b><br>สามารถคลิกที่ <mark>ควา</mark><br>เพื่อดูคว         | ew and revision p<br>ผลงานที่ผ่าน<br>ผู้ทรงคุณวุฒิพิจารถ<br>ามคิดเห็นจากผู้ทรงคุ<br>ามคิดเห็นจากผู้ทรงค          | <b>process</b><br>การแก้ไข<br>นาผลงาน<br>ณวุฒิ ▼<br>กุณวุฒิได้ |
|                                               |   | Bittain Diddomsmy Januarian Jun   write: (1) of oran for some subframe bid   terms: (1) of oran for some subframe bid   unservative for brancoulded Witcher (Inframedia 14 & 2007 14:15:07)   unservative for brancoulder Witcher (Inframedia 14 & 2007 14:15:03)   - Forbunch bidown rule wave furthampetials Inframedia 14 & 2007 14:15:03   - Executer Understander and one of a   Executer Understander of one da |                                                                            | ➡                                                                                                    |                                                                |
| Step                                          | 4 |                                                                                                    | อัพโหลด<br>Upload เอกส<br>และกด                                            | <b>Step 4 Final pr</b><br>ไฟล์บทความ/ผลงาเ<br>สาร ที่มีการปรับแก้เล<br>ใส่รายละเอียดการ<br>าส่งเพื่อยืนยันการส่ง | <b>rocess</b><br>มสุดท้าย<br>จริจแล้ว<br>รูปรับแก้<br>วุผลงาน  |
|                                               |   | judin.                                                                                                    |                                                                            |                                                                                                    |                                                                |

้ติดต่อสอบถามเพิ่มเติม : 🔰 คุณพัณณ์ชิตา จารุวัฒน์อธิก 098-696-4298 หรือ 075-201-700 ต่อ 52394